## **Provisioning Algo Devices**

## Step-by-step guide

- 1. Navigate to Algo's IP address. If you do not know your device's IP address, press the **reset** button on the device. The IP address will be read out. Press the reset button again to stop the readout.
- 2. Log into your Algo device's web interface (the default password is algo).
- 3. Navigate to Advanced Settings >> Provisioning
- 4. Set the Server Method to Static.

| · · · · | Settings      |                                                                                                    |  |  |  |
|---------|---------------|----------------------------------------------------------------------------------------------------|--|--|--|
|         | Server Method | Auto (DHCP Option 66/160/150)<br>DHCP Option 66 only<br>DHCP Option 150 only<br>DHCP Option 150 only<br>@static<br>@Auto mode automatically checks all 3 DHCP options for an active provisioning server, in the order |  |  |  |
|         |               | listed.                                                                                                    |  |  |  |
|         | Static Server | noctel.com                                                                                                    |  |  |  |

5. Enter noctel.com for the Static Servier address.

| 6. | Select HTTPS for the Download Method. |         |           |           |
|----|---------------------------------------|---------|-----------|-----------|
|    | Download Method                       | Otetd ( | FTP OHTTP | • • HTTPS |

- 7. Press the **Save** button at the bottom of the page.
- 8. Click the **Reboot** button. The speaker will reboot, connect to NocTel.com to receive its configuration, upgrade if necessary, and then be operational within a matter of 2-3 minutes.

## **Related articles**

- Connecting an Algo 8301 to an Analog Paging System
- Use Cases: Algo 8301 Paging Adapter and Scheduler
- Use Cases: Algo Speaker & Visual Alerters
- Common Paging Issues
- Updating Algo Firmware